# **MISCELLANEOUS PAYMENTS**

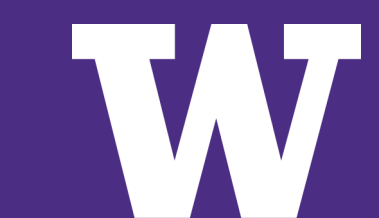

UNIVERSITY of WASHINGTON

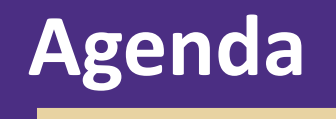

- > Miscellaneous Payments Overview
- > Miscellaneous Payees
- > Demonstration Screenshots
- > Final questions

#### What we won't cover today:

- > Miscellaneous Payments for Non-Employee Travel Reimbursement
  - > see Travel Office for Travel training

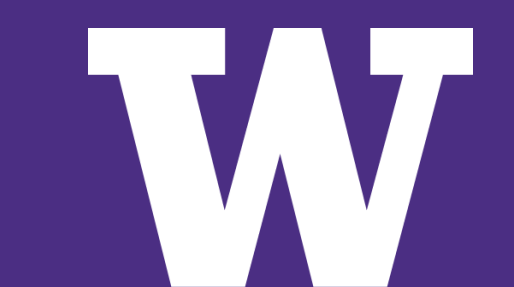

#### **Miscellaneous Payments**

Miscellaneous Payments (MPs) are a way of making a one-time payment to Non-UW employees that are US Citizens and Foreign Nationals.

> <u>Not</u> used for the purchase of goods

See the Procurement Services website for the full list of Request Categories

> *Most common:* Honorarium and Service payments, Reimbursements

Workday security role: Miscellaneous Payment Data Entry Specialist

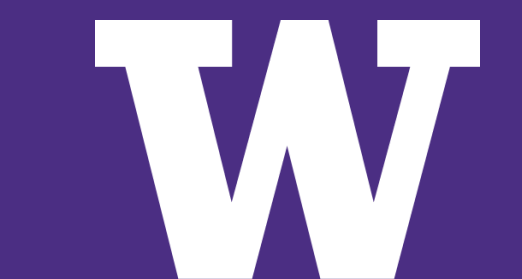

### **Miscellaneous Payments**

Service Payments

> How do you know if the service payment should be an MP vs Supplier Invoice?

- > These are all scenarios that would go down the supplier invoice route:
  - individual with recurring or multiple payments
  - payee is a company or organization (using an EIN)
  - payment amount exceeds the \$10K Direct Buy Limit

Workday security role: Miscellaneous Payment Data Entry Specialist

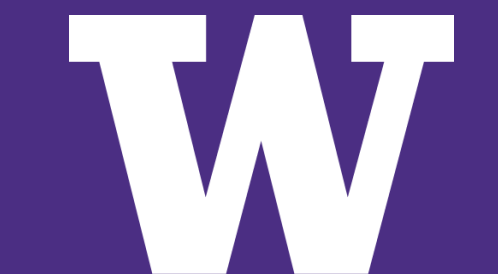

## What is not allowed

|                                                                                      | Instead Use                                                                                                    |
|--------------------------------------------------------------------------------------|----------------------------------------------------------------------------------------------------|
| Individuals who have an active Supplier number                                       | Requisition or Supplier Invoice Request                                                                                                    |
| Service payment over the Direct Buy Limit                                            | Requisition                                                                                                    |
| Payment for goods (i.e. artwork or equipment)                                        | Requisition or Supplier Invoice Request                                                                                                    |
| Payment to a company or business using an EIN                                        | Requisition or Supplier Invoice Request                                                                                                    |
| Current Employees (Exception: Royalties & <u>NIH Childcare</u><br><u>Allowance</u> ) | Payroll or Expense Report (Exception: Royalties and<br>Contingent Worker, and <u>NIH Childcare Allowance</u> ) More<br>information: <u>Independent Contractor Policy</u> |
| Student Employees                                                                    | <u>Workday</u>                                                                                                    |
| Former Employees                                                                     | Will require review for appropriate classification. Contact <u>TaxOfc@uw.edu</u> .                                                                                       |

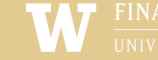

# Step 1: The Miscellaneous Payee

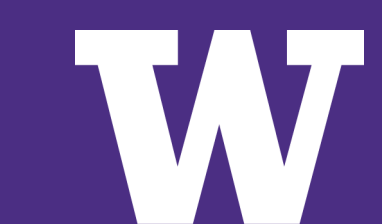

UNIVERSITY of WASHINGTON

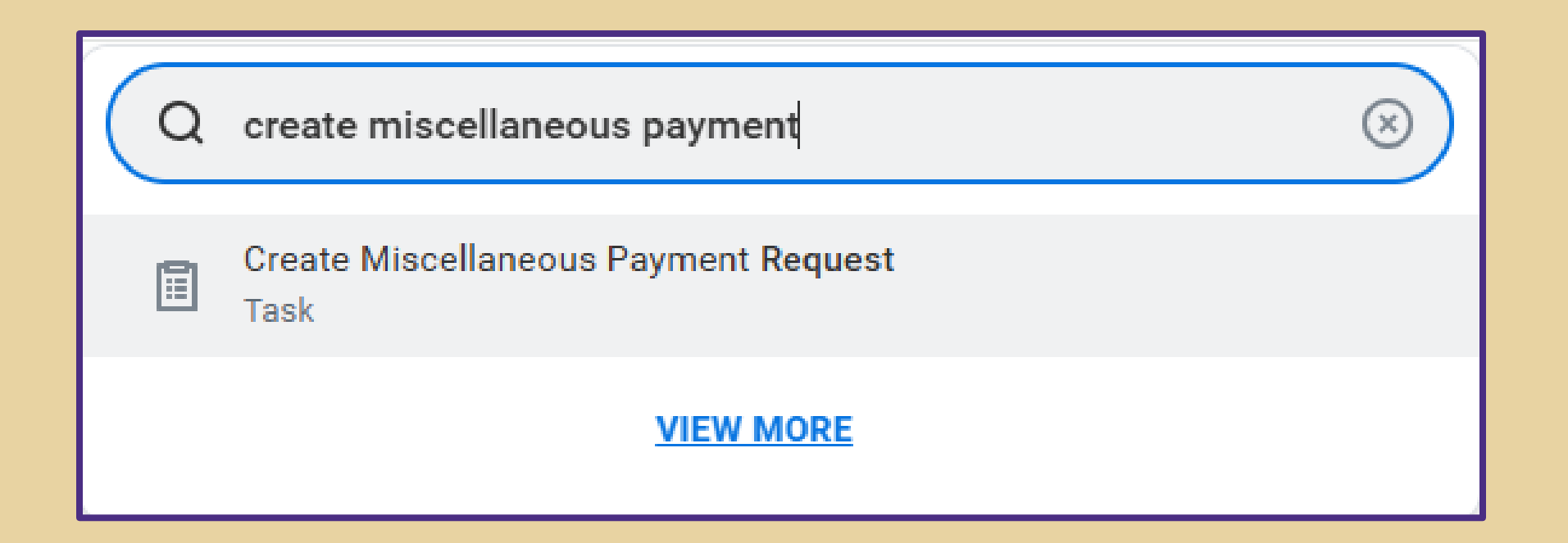

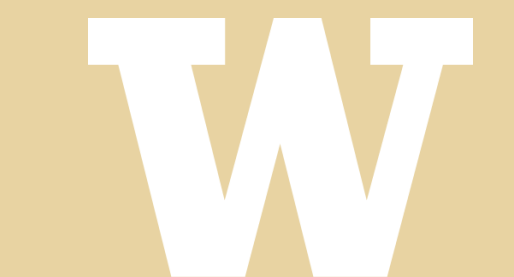

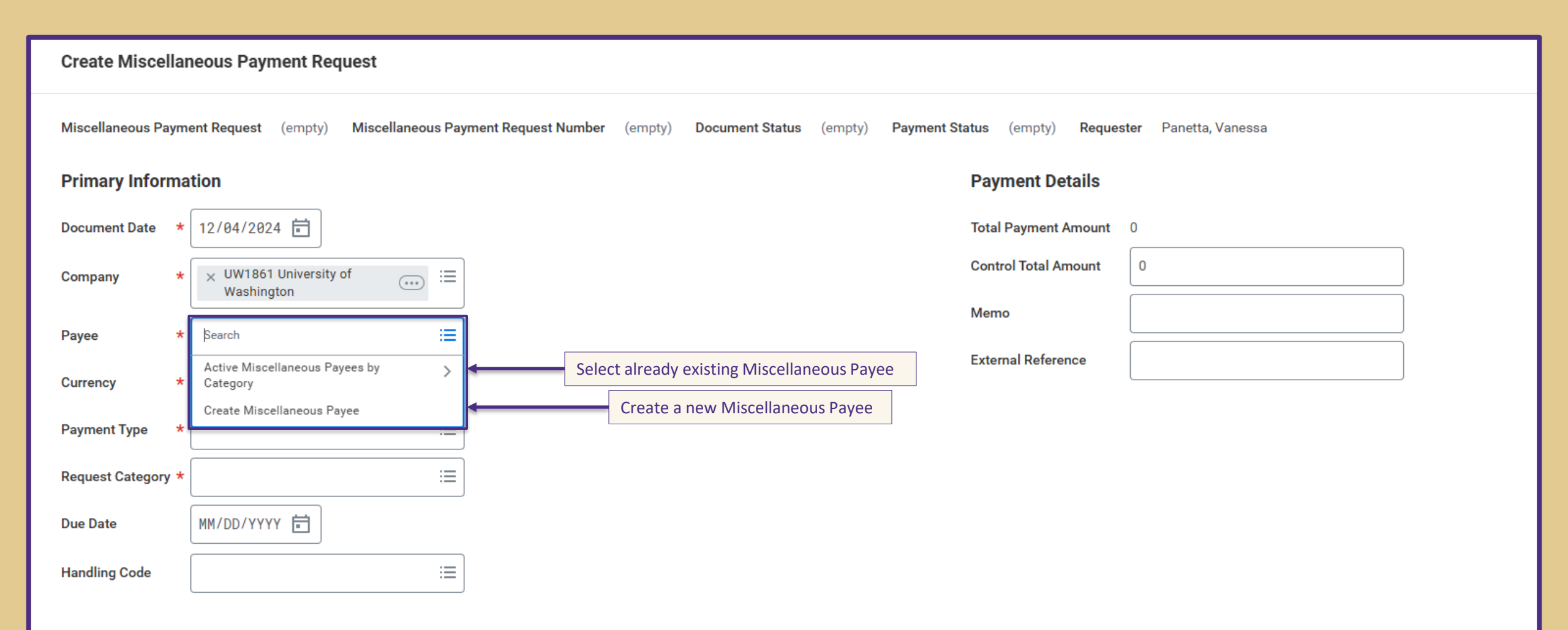

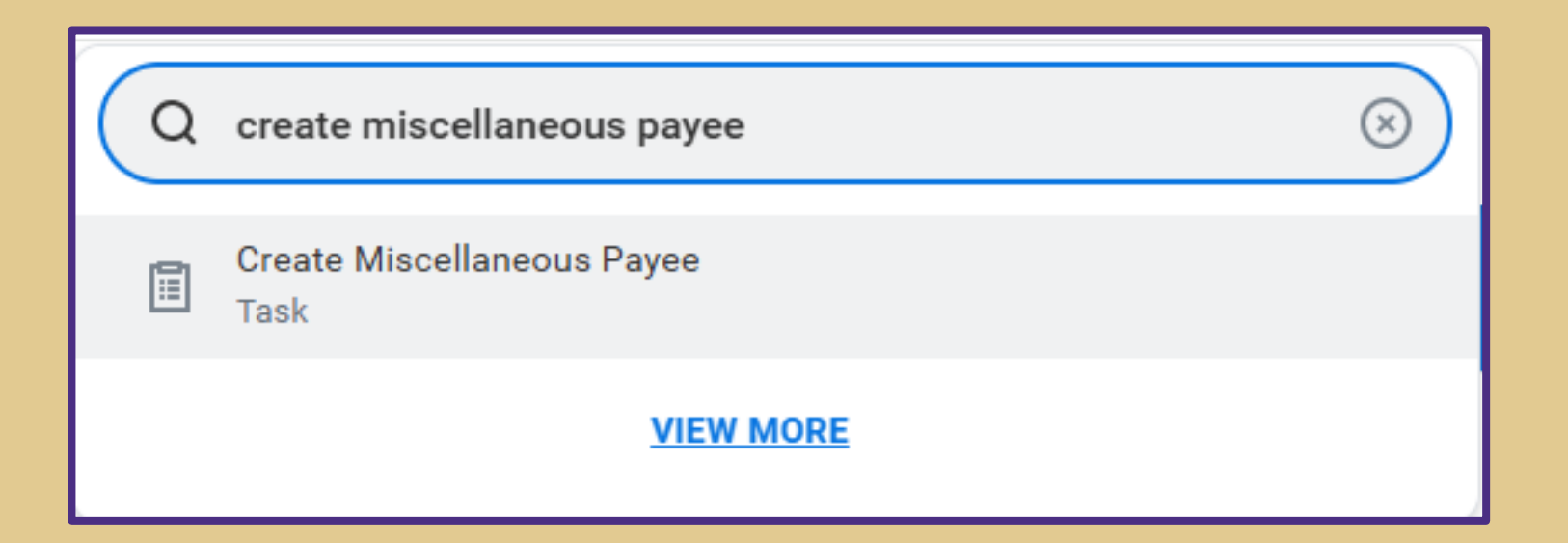

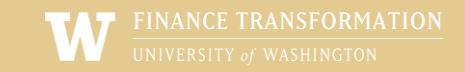

#### **Create Miscellaneous Payee** Miscellaneous Payee (empty) Miscellaneous Payee ID (empty) Requester Panetta, Vanessa Miscellaneous Payee Name Single Use Payee $\checkmark$ $\equiv$ Miscellaneous Payee Category \* Contact Information Tax Information Banking Information Attachments Alternate Name Phone Add Address Add Email Add OK Cancel

| Miscellaneous Payee (empty)<br>Miscellaneous Payee Name * | Miscellaneous Payee ID (empty)<br>Vanessa Panetta TEST                                                                                                    | Requester Panetta, Vanessa<br>Names should not contain any special characters<br>(i.e. comma, apostrophe, parenthesis)                                                                                                    |
|-----------------------------------------------------------|----------------------------------------------------------------------------------------------------|----------------------------------------------------------------------------------------------------|
| Single Use Payee                                          |                                                                                                    | Select if no future payments are expected to be made                                                                                                    |
| Contact Information Ta                                    | Claimant () Domestic Payee () Donor () Foreign National Payee () Patient () Service Provider - not related to p2P Student ()                                                           | <ul> <li>Alternate Name Attachments</li> <li>One of the following four payee categories should be selected</li> <li>Domestic: U.S. Citizens or Resident Aliens</li> <li>Foreign National Payees: Non-Resident Alien</li> <li>Student: Non-UW students who are U.S. Citizens or Resident Aliens</li> <li>Student – Foreign: Non-UW students who are Non-Resident Aliens</li> </ul> |
| Address<br>Add                                            | Student - Foreign       ()         UWM Patient Refund Epic       ()         UWM Patient Refund Non-Epic       ()         zINT UWM Patient Refund Epic       ()         Import       () |                                                                                                    |
| Email Add                                                 |                                                                                                    |                                                                                                    |

( Cancel

OK

|                                                                                       | × |
|---------------------------------------------------------------------------------------|---|
| Create Miscellaneous Payee                                                            |   |
| Miscellaneous Payee (empty) Miscellaneous Payee ID (empty) Requester Panetta, Vanessa |   |
| Miscellaneous Payee Name * Vanessa Panetta TEST                                       |   |
| Single Use Payee 🗸                                                                    |   |
| Miscellaneous Payee Category * 🛛 × Domestic Payee 🚥                                   |   |
|                                                                                       |   |
| Contact Information Tax Information Banking Information Alternate Name Attachments    |   |
|                                                                                       |   |
| Phone                                                                                 |   |
| Add                                                                                   |   |
|                                                                                       |   |
|                                                                                       |   |
| Address                                                                               |   |
| Address is required if you would like a check sent to the payee                       |   |
|                                                                                       |   |
|                                                                                       |   |
| Email                                                                                 |   |
| Add                                                                                   |   |
|                                                                                       |   |
| OK (Cancel)                                                                           |   |

"Remit to" – Check will be mailed here "Tax Reporting" – Form 1099 will be mailed here

If there is no address with a Tax Reporting usage, the 1099 will be mailed to the Payee's address that is flagged as primary

If address that check is sent to differs from where 1099 is sent to, mark accordingly

| Address       |                               | Address                                 |
|---------------|-------------------------------|-----------------------------------------|
| Effective Dat | te * 12/04/2024 🖬             | Effective Date * 12/19/2024             |
| Country       | ★ Vnited States of America := | Country ★ × United States of America ⋮≡ |
| Address Line  | e 1 * 1234 University St      | Address Line 1 * 1234 University St     |
| Address Line  | 2                             | Address Line 2                          |
| City          | * Seattle                     | City * Seattle                          |
| State         | ★ × Washington :=             | State * XWashington :=                  |
| Postal Cole   | 98105                         | Postal Code * 98103                     |
| County        | Billing Mailing               | County                                  |
| Usage         | Procurement                   | Usage                                   |
| Type          | Remit To                      | Type * Business                         |
| Drimony       | Shipping                      | Primary 🔽                               |
| Filliary      | L lax Reporting               | Use For × Remit To :=                   |
| Use For       | Şearch 📃                      | × Tax Reporting                         |
|               | × Billing                     | Visibility                              |
|               | × Remit To                    | Public                                  |
|               | × Shipping                    | Comments                                |
|               |                               |                                         |

| Address Line 1 | * 1234 University St                                |
|----------------|-----------------------------------------------------|
| Address Line 2 |                                                     |
| City           | * Seattle                                           |
| State          | ★ × Washington :=                                   |
| Postal Code    | * 98105                                             |
| County         |                                                     |
| Usage          |                                                     |
| Type * E       | lusiness                                            |
| Primary        |                                                     |
| Use For        | × Billing :=                                        |
|                | × Remit To                                          |
|                | × Shipping                                          |
|                | × Tax Reporting                                     |
| Visibility     | V Public                                            |
| Comments       |                                                     |
|                |                                                     |
| Remove         |                                                     |
|                | Click "OK" if you are done with the payee's profile |
| Add            |                                                     |
|                |                                                     |
| ок             | Cancel                                              |

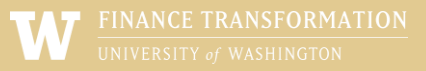

Click "Add" to add another address

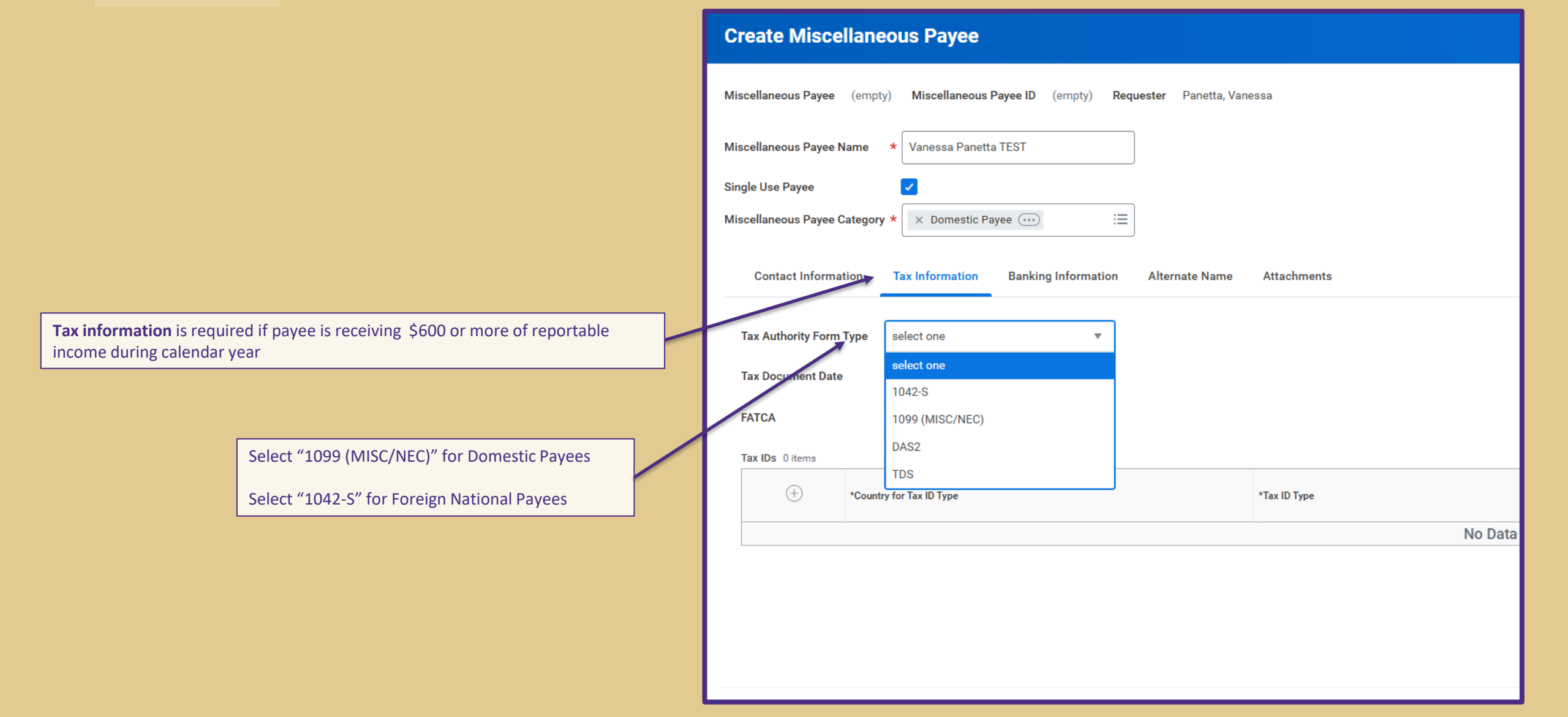

| Miscellaneous Payee   | (empty) Miscellaneous Payee ID (empty) Reques              | ter Panetta, Vane       | essa                                                                           |          |                           |                       | <u>Alert</u>  |
|-----------------------|------------------------------------------------------------|-------------------------|--------------------------------------------------------------------------------|----------|---------------------------|-----------------------|---------------|
| Miscellaneous Payee N | lame * Vanessa Panetta TEST                                |                         | Note: AP will ver                                                              | rify tax | x information upon review |                       |               |
| Single Use Payee      |                                                            |                         |                                                                                | iny car  |                           |                       |               |
| Miscellaneous Payee C | Category * X Domestic Payee :=                             |                         |                                                                                |          |                           |                       |               |
| Contact Informat      | tion A Tax Information Banking Information                 | Alternate Na            | me Attachments                                                                 |          |                           |                       |               |
| Tax Authority Form    | Type 1099 (MISC/NEC)                                       |                         |                                                                                |          |                           |                       |               |
|                       | Alert: Enter a United States Tax ID and select it as Prima | ry Tax ID for a 1099 I  | Miscellaneous Payee.                                                           |          |                           |                       |               |
| Tax Document Date     | мм/dd/үүүү 🛱 Соц                                           | intry should l          | pe United States of America                                                    |          | Che                       | ck off Primary Tax    | ID            |
| FATCA                 | Тах                                                        | ID Type shou            | uld be US Individual Taxpayer Identification Nur                               | mber (   | (ITIN)                    | $\backslash$          |               |
| Tax IDs 1 item        |                                                            |                         | <b>↓</b>                                                                       |          |                           |                       | <b>⊒</b> □ ." |
| $(\neq)$              | *Country for Tax ID Type                                   |                         | *Tax ID Type                                                                   |          | Identification #          | Transaction Tax<br>ID | ry Tax ID     |
| $\ominus$             | × United States of America                                 | :=                      | × U.S. Individual Taxpayer Identification Number (ITIN) 🛽                      | :=       | 123456789                 |                       |               |
|                       |                                                            |                         |                                                                                |          | 1                         |                       | Þ             |
|                       |                                                            | The Identi<br>not an Em | fication # should be a Social Security Number,<br>ployer Identification Number |          |                           |                       |               |
| ок                    | Cancel                                                     | Enter 9 di              | gits, do <u>not</u> include dashes or spaces                                   |          |                           |                       |               |

| Contact Inform             | nation Alternate Name Attachmer                                 | nts                         |                            |
|----------------------------|-----------------------------------------------------------------|-----------------------------|----------------------------|
| Settlement Bank A          | ccount 1 item                                                   |                             | 1 Alert                    |
| +                          | *Account Information                                            | Account Details             | Intermediary Bank Accounts |
| Θ                          | Account Nickname                                                | Country *                   | 0                          |
|                            | Account Type *                                                  | × United States of America  |                            |
|                            | × Checking ∷≡                                                   | Routing Transit Number *    |                            |
|                            | Requires Prenote                                                | 123456789                   |                            |
|                            | Prenote Payment Type                                            | Bank Name * Bank of America |                            |
|                            | Inactive                                                        | Bank Identification Code    | 1                          |
| After you type             | in the country. Workday will show the required fields           | Account Number *            |                            |
| General rule of            | f thumb: bank name, account name, account number, SWIFT/BIC     | 987654321                   |                            |
| (if wire), routir<br>pank) | ng number (if ACH), The IBAN helpful if payee has an EU         | Bank Instructions           |                            |
| Make sure the<br>bank      | payee's bank can take USD. Some banks will require intermediary | Bank Address                | •                          |
| 1                          |                                                                 |                             | •                          |

| Contact Information Alternation Alternate Name Attachments                                                                                                    |               |  |  |  |  |  |  |  |
|----------------------------------------------------------------------------------------------------|---------------|--|--|--|--|--|--|--|
| Settlement Bank Account 1 item                                                                                                    | <b>⊡</b>      |  |  |  |  |  |  |  |
| Image: Hermitian and the second second se |               |  |  |  |  |  |  |  |
| Account Nickname     Country *       Account Type *     Image: Country *                                                                                                    | ^<br>         |  |  |  |  |  |  |  |
| Routing Transit Number *                                                                                                    |               |  |  |  |  |  |  |  |
| Enter Intermediary Bank information                                                                                                    | Address       |  |  |  |  |  |  |  |
| (+) ○     (*) ○     (*) ○     Country *     Account Number     Add       Image: Name     Image: Name     Image: Name     Image: Name     Image: Name                                                                                                    | ddress<br>Add |  |  |  |  |  |  |  |
|                                                                                                    |               |  |  |  |  |  |  |  |
| Damk I// Bank Identification Code                                                                                                    |               |  |  |  |  |  |  |  |
| Bank Instructions                                                                                                    |               |  |  |  |  |  |  |  |
| Branch ID                                                                                                    |               |  |  |  |  |  |  |  |
| Done Cancel                                                                                                    |               |  |  |  |  |  |  |  |

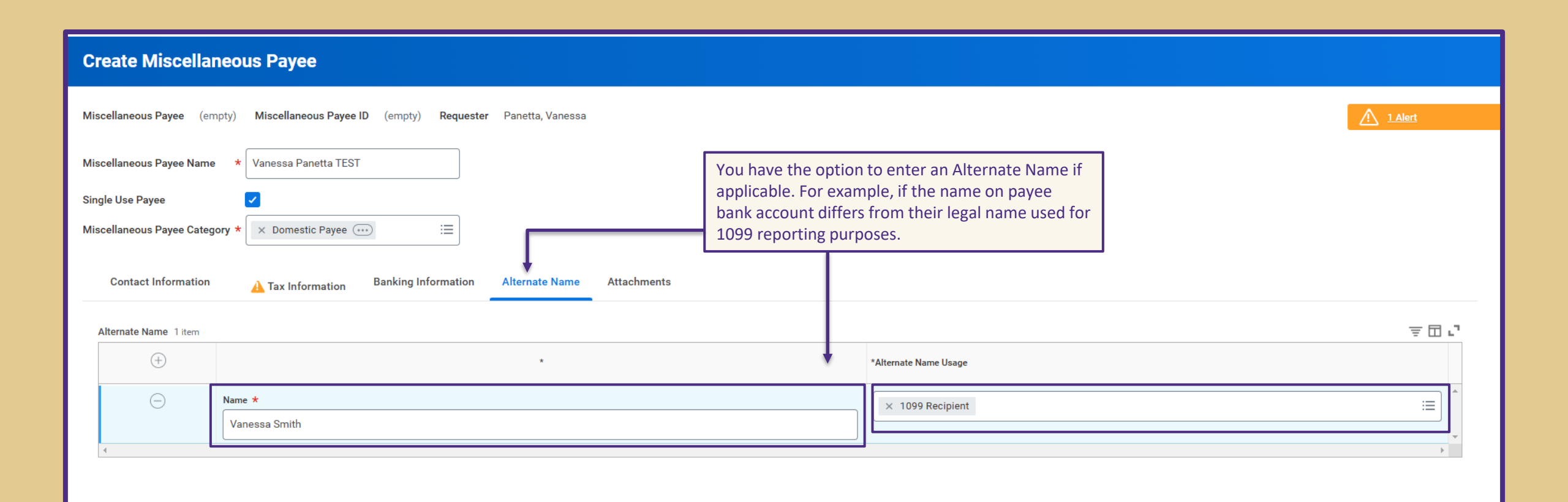

#### Edit Miscellaneous Payee

| Miscellaneous Payee Q Miscellaneous Payee ID MPE-00298883 Requester Panetta, Vanessa | 3                                                                |
|--------------------------------------------------------------------------------------|------------------------------------------------------------------|
| Miscellaneous Payee Name * Vanessa Panetta TEST                                      |                                                                  |
| Single Use Payee 🗸                                                                   |                                                                  |
| Miscellaneous Payee Category * 🛛 × Domestic Payee \cdots 📰                           |                                                                  |
| Contact Information Tax Information Banking Information Alternate Name               | Please do not attach documents to<br>the payee's Workday profile |
| Attachments                                                                          |                                                                  |
|                                                                                      |                                                                  |
|                                                                                      | Drop files here                                                  |
|                                                                                      | or                                                               |
|                                                                                      | Select files                                                     |
|                                                                                      |                                                                  |

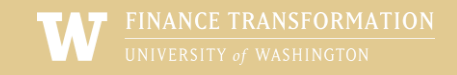

# Step 2: The Miscellaneous Payment

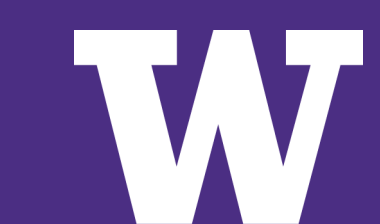

UNIVERSITY of WASHINGTON

| Create Miscella    | neous Payment Request              |                                  |                         |                               |                 |           |                         |      |       | × |
|--------------------|------------------------------------|----------------------------------|-------------------------|-------------------------------|-----------------|-----------|-------------------------|------|-------|---|
| Miscellaneous Payn | nent Request (empty) Miscellaneous | s Payment Request Number (empty) | Document Status (empty) | Payment Status (empty) Reques | ster Panetta, V | anessa    |                         |      |       |   |
| Primary Inform     | ation                              |                                  |                         | Payment Details               |                 |           |                         |      |       |   |
| Document Date *    | 12/04/2024                         |                                  |                         | Total Payment Amount          | 0               |           |                         |      |       |   |
| Company *          | × UW1861 University of             | :=                               |                         | Control Total Amount          | 0               |           |                         |      |       |   |
| Pavee *            |                                    | <br>;=]                          |                         | Memo                          |                 |           |                         |      |       |   |
| Currency *         |                                    |                                  |                         | External Reference            |                 |           |                         |      |       |   |
| Payment Type *     |                                    |                                  |                         |                               |                 |           |                         |      |       |   |
| Request Category * |                                    |                                  |                         |                               |                 |           |                         |      |       |   |
| Due Dete           |                                    |                                  |                         |                               |                 |           |                         |      |       |   |
| Due Date           |                                    |                                  |                         |                               |                 |           |                         |      |       |   |
| Handling Code      |                                    | :=                               |                         |                               |                 |           |                         |      |       |   |
| Lines Mi           | scellaneous Fields Attachments     |                                  |                         |                               |                 |           |                         |      |       |   |
| Lines 1 item       |                                    |                                  |                         |                               |                 |           |                         |      |       | 5 |
| (+) Orde           | r *Company                         | Item                             | Item Description        | *Spend Category               | Quantity        | Unit Cost | *<br>Extended<br>Amount | Memo | Grant | C |
| Submit             | Save for Later Cancel              | )                                |                         |                               | ·               | ·         | ·                       |      |       |   |
|                    |                                    |                                  |                         |                               |                 |           |                         |      |       |   |

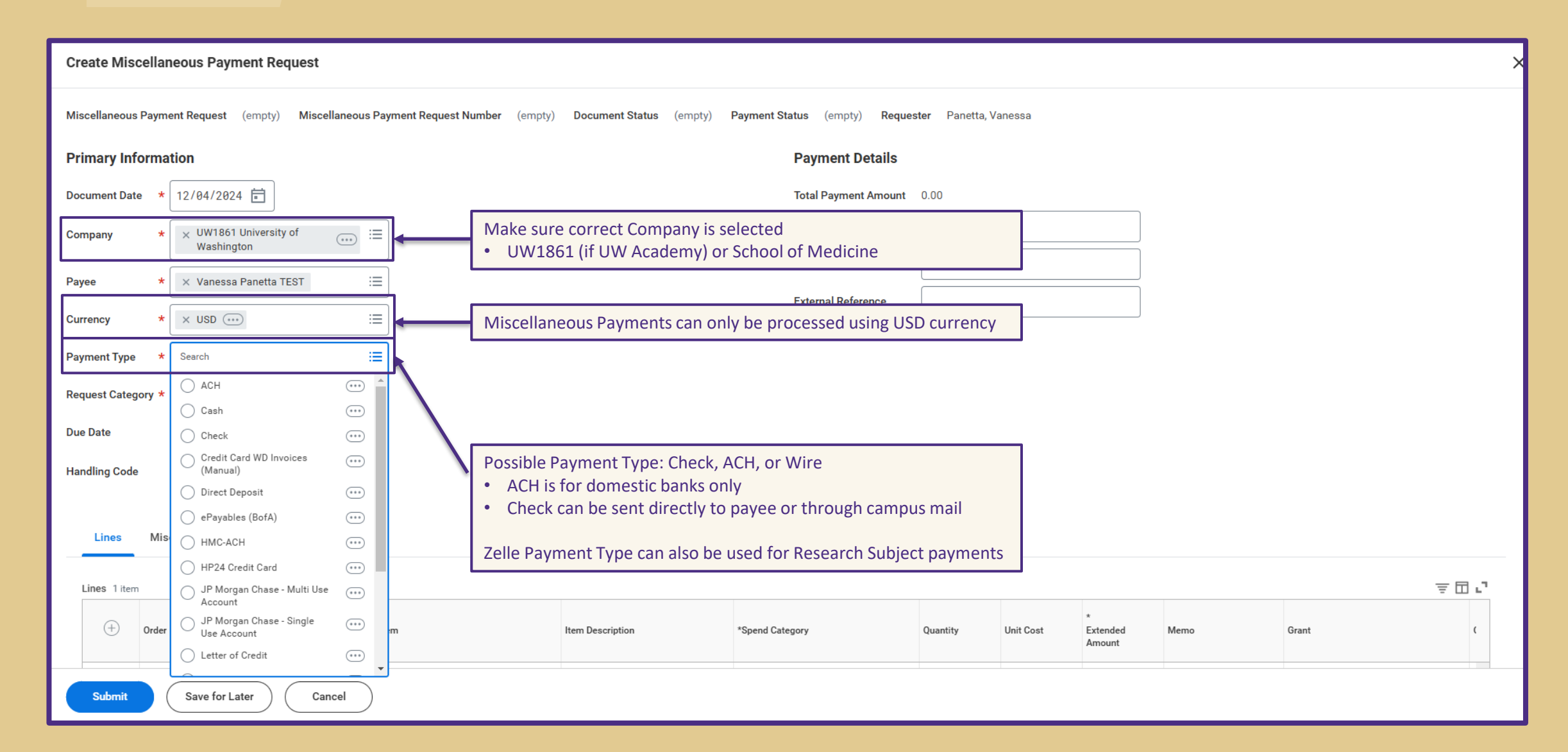

| Create Miscella                                                                                                    | Create Miscellaneous Payment Request |   |            |                          |                      |          |           |               |      |       |     |
|----------------------------------------------------------------------------------------------------|--------------------------------------|---|------------|--------------------------|----------------------|----------|-----------|---------------|------|-------|-----|
| Miscellaneous Payment Request (empty) Miscellaneous Payment Request Number (empty) Document Status (empty) Payment Status (empty) Requester Panetta, Vanessa |                                      |   |            |                          |                      |          |           |               |      |       |     |
| Primary Informa                                                                                                    | Primary Information Payment Details  |   |            |                          |                      |          |           |               |      |       |     |
| Document Date *                                                                                                    | 12/04/2024                           |   |            |                          | Total Payment Amount | 0.00     |           |               |      |       |     |
| Company *                                                                                                    | × UW1861 University of ∷≡            |   |            |                          | Control Total Amount | 0.00     |           |               |      |       |     |
| Payao t                                                                                                    |                                      |   |            |                          | Memo                 |          |           |               |      |       |     |
| - Ayee                                                                                                    |                                      |   |            |                          | External Reference   |          |           |               |      |       |     |
| Currency *                                                                                                    | × USD                                |   |            |                          |                      |          |           |               |      |       |     |
| Payment Type *                                                                                                    | × Check …                            |   |            |                          |                      |          |           |               |      |       |     |
| Request Category *                                                                                                    | Search :=                            |   |            |                          |                      |          |           |               |      |       |     |
| Due Date                                                                                                    | Award                                |   |            |                          |                      |          |           |               |      |       |     |
| Handling Code                                                                                                    | Dentistry Patient Refund             | 9 | Select app | blicable request categor | ry. AP will review   |          |           |               |      |       |     |
| Tranuling Code                                                                                                    |                                      | l | lines up w | ith the request categor  | y selected.          |          |           |               |      |       |     |
|                                                                                                    |                                      |   |            |                          | ,                    |          |           |               |      |       |     |
| Lines Mis                                                                                                    | Non-Employee Travel                  |   |            |                          |                      |          |           |               |      |       |     |
| 1                                                                                                    | O Non-UW Scholarship                 |   |            |                          |                      |          |           |               |      |       | 1   |
| Lines Titem                                                                                                    | Patient Refund Epic Manual           |   |            |                          |                      |          |           |               |      |       | ΞШL |
| + Order                                                                                                    | O Patient Refund Epic SA241          | m | It         | Item Description         | *Spend Category      | Quantity | Unit Cost | *<br>Extended | Memo | Grant | c   |
|                                                                                                    | O Patient Refund Epic Wire           |   |            |                          |                      |          |           | Amount        |      |       |     |
|                                                                                                    | Patient Refund Non-Enic              |   |            |                          |                      |          |           |               |      |       |     |
| Submit                                                                                                    | Save for Later Cancel                |   |            |                          |                      |          |           |               |      |       |     |

# **Request Categories**

| Request<br>Category | Definition                                                                                                    | Example                                                                                                    |
|---------------------|----------------------------------------------------------------------------------------------------|----------------------------------------------------------------------------------------------------|
| Honorarium          | Small thank you payment for a lecture/talk, address, or colloquium                                                                                                  | <ul><li>Guest lecturer</li><li>Sitting on a panel</li></ul>                                                                          |
| Service             | Personal service performed that requires payment                                                                                                    | <ul><li>Consulting</li><li>Editing/reviewing</li><li>Teaching non-UW course</li></ul>                                                |
| Reimbursement       | payment to non-UW employees for payment of expenses made on behalf of UW                                                                                            | <ul> <li>Individuals pays for food for an office<br/>party</li> </ul>                                                                |
| Refund              | <ul> <li>Pre-approved transfers of owed money to non-UW payees</li> <li>These are <i>not</i> true payments, the payee will not recognize these as income</li> </ul> | <ul> <li>Refund of deposits</li> <li>Anything completed as a manual check request pre-Workday</li> </ul>                             |
| Stipend             | Payments made to individuals to support a training/learning experience and defray living expenses                                                                   | <ul> <li>Amount paid to an individual<br/>participating in a UW summer<br/>program during the duration of the<br/>program</li> </ul> |

# **Request Categories**

| Request<br>Category   | Definition                                                                                                    | Example                                                                                                    |
|-----------------------|----------------------------------------------------------------------------------------------------|----------------------------------------------------------------------------------------------------|
| Award/Prize           | Payment in recognition for a special achievement. Typically, there is no stipulation on how to use these funds.                                                                                                    | • Winning 1 <sup>st</sup> place in a competition                                                                                                    |
| Non-UW<br>Scholarship | Scholarships to non-UW students, such as a department<br>awarding a scholarship to a student from another school.<br>Scholarships should be intended to be used towards<br>educational expenses (i.e tuition, fees, books, and supplies<br>required for enrollment) | <ul> <li>Amount paid to a non-UW student for<br/>attending a UW Summer Program to<br/>be applied towards enrollment fees<br/>and supplies</li> </ul> |
| Research<br>Subjects  | Small payments to individuals who participated in a research project for purposes of recruitment or encouragement for participation                                                                                                    | • \$20 thank-you payment made to an individual who participated in a study                                                                           |
| Royalties             | Payment to the legal owner of a property, patents or copyrighted work for the right to use intellectual property                                                                                                    | <ul> <li>Payment to an author for use of<br/>published work</li> </ul>                                                                               |

| Create Miscella    | neous Payment Request                |     |                                                                                                    | ×       |
|--------------------|--------------------------------------|-----|----------------------------------------------------------------------------------------------------|---------|
| Company *          | × UW1861 University of<br>Washington | ) ≔ | Control Total Amount 20.00                                                                         |         |
| Payee *            | × Vanessa Panetta TEST               |     | Memo                                                                                               |         |
| Currency *         | × USD ····                           | :=  | External Reference                                                                                 |         |
| Payment Type 🛛 🔸   | × Check ····                         | ∷≡  |                                                                                                    |         |
| Request Category * | × Honorarium [2]                     | :=  |                                                                                                    |         |
| Due Date           | MM/DD/YYYY                           |     |                                                                                                    |         |
| Handling Code      | Search                               | :=  |                                                                                                    |         |
|                    | 🔿 Campus Mail                        | ••• |                                                                                                    |         |
|                    | O EPIC - Insurance Refund            | ••• |                                                                                                    |         |
| Lines Mis          | EPIC - Patient Refund                | ••• | It the check will be sent to the payee's address within the United                                 |         |
|                    | O Foreign Payment                    | ••• | States, leave the handling code blank                                                              | ]       |
| Lines 1 item       | Grant Attachment                     |     | Handing Code options:                                                                              |         |
| + Order            | HOLD - ATTCH                         | ••• | • Campus Mail – if you want the check sent to your campus mailbox antity Unit Cost * Extended Memo | Grant ( |
|                    | O HOLD - Pickup                      | ••• | HOLD-Pickup – if you want to pick up the check                                                     |         |
| ⊕ ⊝ ₹              | HOLD - SFS                           |     | Foreign Payment - payee has foreign address                                                        |         |
|                    |                                      |     |                                                                                                    |         |
| 4                  | Patient Refund NON-EPIC              |     |                                                                                                    |         |
|                    | Return Checks to Payroll             |     |                                                                                                    |         |
| enter your con     | zDNU UWM-AP Only - Approved          | ••• |                                                                                                    |         |

| Create Miscellaneous Payment Request                                                                                                    | $\times$ <sup>2</sup>                                                                                                    |  |  |  |  |  |  |  |  |  |
|----------------------------------------------------------------------------------------------------|----------------------------------------------------------------------------------------------------|--|--|--|--|--|--|--|--|--|
| Miscellaneous Payment Request (empty) Miscellaneous Payment Request Number (empty) Document Status (empty) Payment Status (empty) Requester Panetta, Vanessa |                                                                                                    |  |  |  |  |  |  |  |  |  |
| Primary Information                                                                                                    | Payment Details                                                                                                    |  |  |  |  |  |  |  |  |  |
| Document Date * 12/04/2024                                                                                                    | Total Payment Amount 0.00                                                                                                    |  |  |  |  |  |  |  |  |  |
| Company * VW1861 University of :=                                                                                                    | Control Total Amount 20.00                                                                                                    |  |  |  |  |  |  |  |  |  |
| Pavee * X Vanessa Panetta TEST                                                                                                    | Memo Honorarium Payment for Speaker Presenta                                                                                                    |  |  |  |  |  |  |  |  |  |
| Currency * × USD ···· :=                                                                                                    | External Reference                                                                                                    |  |  |  |  |  |  |  |  |  |
| Payment Type * Check                                                                                                    |                                                                                                    |  |  |  |  |  |  |  |  |  |
| Request Category *                                                                                                    | clude the business justification and relevant details about the naument                                                                                                    |  |  |  |  |  |  |  |  |  |
| Due Date MM/DD/VVVV ⊟                                                                                                    | clude the business justification and relevant details about the payment                                                                                                    |  |  |  |  |  |  |  |  |  |
| Date of acti                                                                                                    | I, we do not pay for activities until after they have taken place                                                                                                    |  |  |  |  |  |  |  |  |  |
| Handling Code :=                                                                                                    | 2                                                                                                    |  |  |  |  |  |  |  |  |  |
| Lines Miscellaneous Fields Attachments                                                                                                    |                                                                                                    |  |  |  |  |  |  |  |  |  |
|                                                                                                    |                                                                                                    |  |  |  |  |  |  |  |  |  |
| Lines 1 item                                                                                                    | = □ ·                                                                                                    |  |  |  |  |  |  |  |  |  |
| (+) Order *Company Item                                                                                                    | escription *Spend Category Quantity Unit Cost<br>*<br>*<br>Extended<br>Amount<br>*<br>Extended<br>Amount<br>*<br>Memo Grant<br>( )                                                                                                    |  |  |  |  |  |  |  |  |  |
|                                                                                                    | The second second |  |  |  |  |  |  |  |  |  |

| Create Miscellaneou | us Payment Request                          |                     |                                                                        |                                                             |                                        |          |              |                              |                             |                                       |                         |       | : |
|---------------------|---------------------------------------------|---------------------|------------------------------------------------------------------------|-------------------------------------------------------------|----------------------------------------|----------|--------------|------------------------------|-----------------------------|---------------------------------------|-------------------------|-------|---|
| Currency * ×        |                                             |                     |                                                                        |                                                             | External R                             | eference |              |                              |                             |                                       |                         |       |   |
| Payment Type * ×    | Check                                       |                     |                                                                        |                                                             |                                        |          |              |                              |                             |                                       |                         |       |   |
| Request Category *  | Honorarium [2]                              |                     |                                                                        |                                                             |                                        |          |              |                              |                             |                                       |                         |       |   |
| Due Date MM.        | /DD/YYYY 🛱                                  |                     |                                                                        |                                                             |                                        |          |              |                              |                             |                                       |                         |       |   |
| Handling Code ×     | Campus Mail …                               | :                   |                                                                        |                                                             |                                        |          | This<br>If a | s should ma<br>dditional inf | tch what is<br>formation is | entered in the H<br>s needed for eacl | leader.<br>h Line Item, |       |   |
| Lines Miscella      | aneous Fields Attachments                   |                     | Make sure the Company<br>matches the Company<br>(under the Primary Inf | ny selected in ead<br>that was selecte<br>ormation at the t | ch Line Item<br>d in the Header<br>op) |          | you          | ı can add it i               | n the Mem                   | o field                               |                         |       |   |
| Lines 1 item        |                                             | <u> </u>            |                                                                        |                                                             |                                        |          |              |                              |                             |                                       |                         | . ⊡ ⊑ | 7 |
| (+) Order           | *Company                                    | ltem                | Item D                                                                 | Description                                                 | *Spend Category                        |          | Quantity     | Unit Cost                    | *<br>Extended<br>Amount     | Memo                                  | Grant                   | ¢     |   |
| ⊕ ⊝ ♥ ▼             | × UW1861<br>University of<br>Washington ∷ ∷ |                     |                                                                        |                                                             | × Honorarium<br>(SC1632)               | iii      | 1            | 20.00                        | 20.00                       | Honorarium<br>Payment for<br>Speaker  |                         | :=    | * |
|                     |                                             |                     |                                                                        |                                                             |                                        |          |              |                              |                             |                                       |                         | ,     |   |
| enter your commen   | Refe<br>allo                                | er to th<br>wable t | he MP Job Aid for a list of for Miscellaneous Paym                     | of Spend Categori<br>nents                                  | es                                     |          |              |                              |                             |                                       |                         |       |   |

## **Spend Category**

- > It is generally up to the department to determine what Spend Category is the most fitting
- > For Service payments, the Spend Category should be 1099 reportable
  - Refer to the list in the job aid for a list of spend categories that are allowable with MPs
  - The list outlines which Spend Categories are 1099 reportable
- > Spend Categories that are 1099 reportable will require the payee's tax information, even if the amount of payment is less than \$600
  - If the payee's tax information is not required, enter 9 zeros in the SSN field to bypass the error from Workday

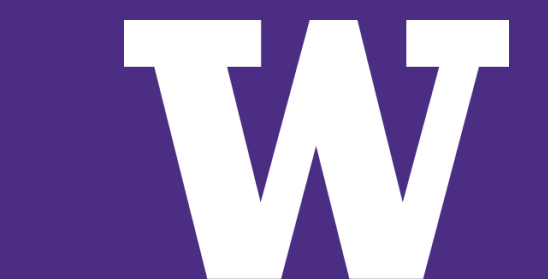

| Create Miscell   | laneous Payr            | nent Request                         |            |    |                    |                              |                        |                                       |
|------------------|-------------------------|--------------------------------------|------------|----|--------------------|------------------------------|------------------------|---------------------------------------|
| Currency         | * × USD (**             | $\supset$                            | :=         |    | External Reference |                              |                        |                                       |
| Payment Type     | * Check (               |                                      | :=         |    |                    |                              |                        |                                       |
| Request Category | * × Honorar             | ium [2]                              | :=         |    | Defecto            |                              |                        |                                       |
| Due Date         | MM/DD/YYY               | Y                                    |            |    | The comp           | our department for workt     | he Cost Center and     |                                       |
| Handling Code    | × Campus                | Mail (***)                           |            |    | funding V          | /orktags that are going to b | e used for the payment |                                       |
| Lines M          | /iscellaneous Fi        | elds Attachments                     |            |    |                    |                              |                        |                                       |
| Lines 1 item     |                         |                                      |            |    | 4                  |                              |                        | ≡ 🗆 L <sup>1</sup>                    |
| Unit Cost        | *<br>Extended<br>Amount | Memo                                 | Grant Gift |    | Program            | Cost Center                  | Resource               | *Additional Worktags                  |
| 20.00            | 20.00                   | Honorarium<br>Payment for<br>Speaker |            | := |                    |                              | :=                     |                                       |
| 4                |                         |                                      |            |    |                    |                              |                        | , , , , , , , , , , , , , , , , , , , |
|                  | comment                 |                                      |            |    |                    |                              |                        |                                       |

| Create Miscellaneous Payment Request            |                                       |  |  |  |  |  |  |  |  |
|-------------------------------------------------|---------------------------------------|--|--|--|--|--|--|--|--|
|                                                 | Payment Type * Check                  |  |  |  |  |  |  |  |  |
|                                                 | Request Category * 🛛 × Honorarium 🖪 📰 |  |  |  |  |  |  |  |  |
|                                                 | Due Date                              |  |  |  |  |  |  |  |  |
| Enter contact name of the UW Employee who       | Handling Code ∷ Campus Mail …         |  |  |  |  |  |  |  |  |
| can address any questions related to the reques | st                                    |  |  |  |  |  |  |  |  |
| Lines Miscellaneous Fields Attachments          |                                       |  |  |  |  |  |  |  |  |
|                                                 | Miscellaneous Field 1 Leslie Knope    |  |  |  |  |  |  |  |  |
|                                                 | Miscellaneous Field 2                 |  |  |  |  |  |  |  |  |
|                                                 | Miscellaneous Field 3                 |  |  |  |  |  |  |  |  |
|                                                 | Miscellaneous Field 4                 |  |  |  |  |  |  |  |  |
| If "Campus Mail" is selected as the             | Miscellaneous Field 5                 |  |  |  |  |  |  |  |  |
| mailbox                                         | Miscellaneous Field 6                 |  |  |  |  |  |  |  |  |
|                                                 | Miscellaneous Field 7 356789          |  |  |  |  |  |  |  |  |
|                                                 | Miscellaneous Field 8                 |  |  |  |  |  |  |  |  |
|                                                 | Miscellaneous Field 9                 |  |  |  |  |  |  |  |  |

#### **Primary Information** 12/04/2024 Document Date UW1861 University of Washington Company Payee Vanessa Panetta TEST USD Currency Payment Type Check Request Category Honorarium Due Date (empty) Foreign Payment Miscellaneous Fields 2-6 are only required if the payee is Foreign National Handling Code Payee Misc Field 2: visa type **Miscellaneous Fields** Lines > Misc Field 3: Did the foreign payee perform the activity within the U.S.? > Misc Field 4: Has Form 8233 been collected? ▶ Misc Field 5: Has Form W-8BEN been collected? Miscellaneous Field 1 Leslie Knope > Misc Field 6: Has Form W-8BENE been collected? Miscellaneous Field 2 B-1 Visa Miscellaneous Field 3 Yes Miscellaneous Field 4 No Miscellaneous Field 5 Yes Miscellaneous Field 6 No

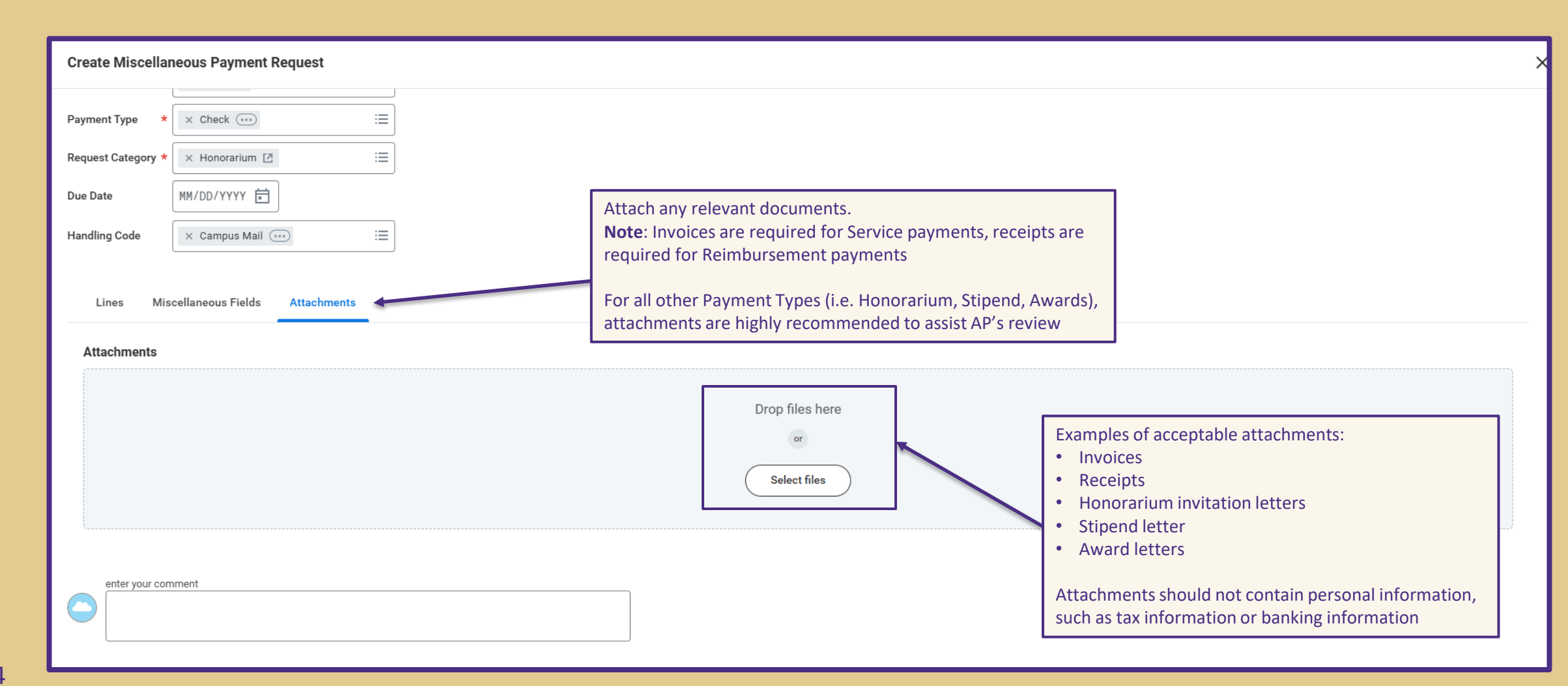

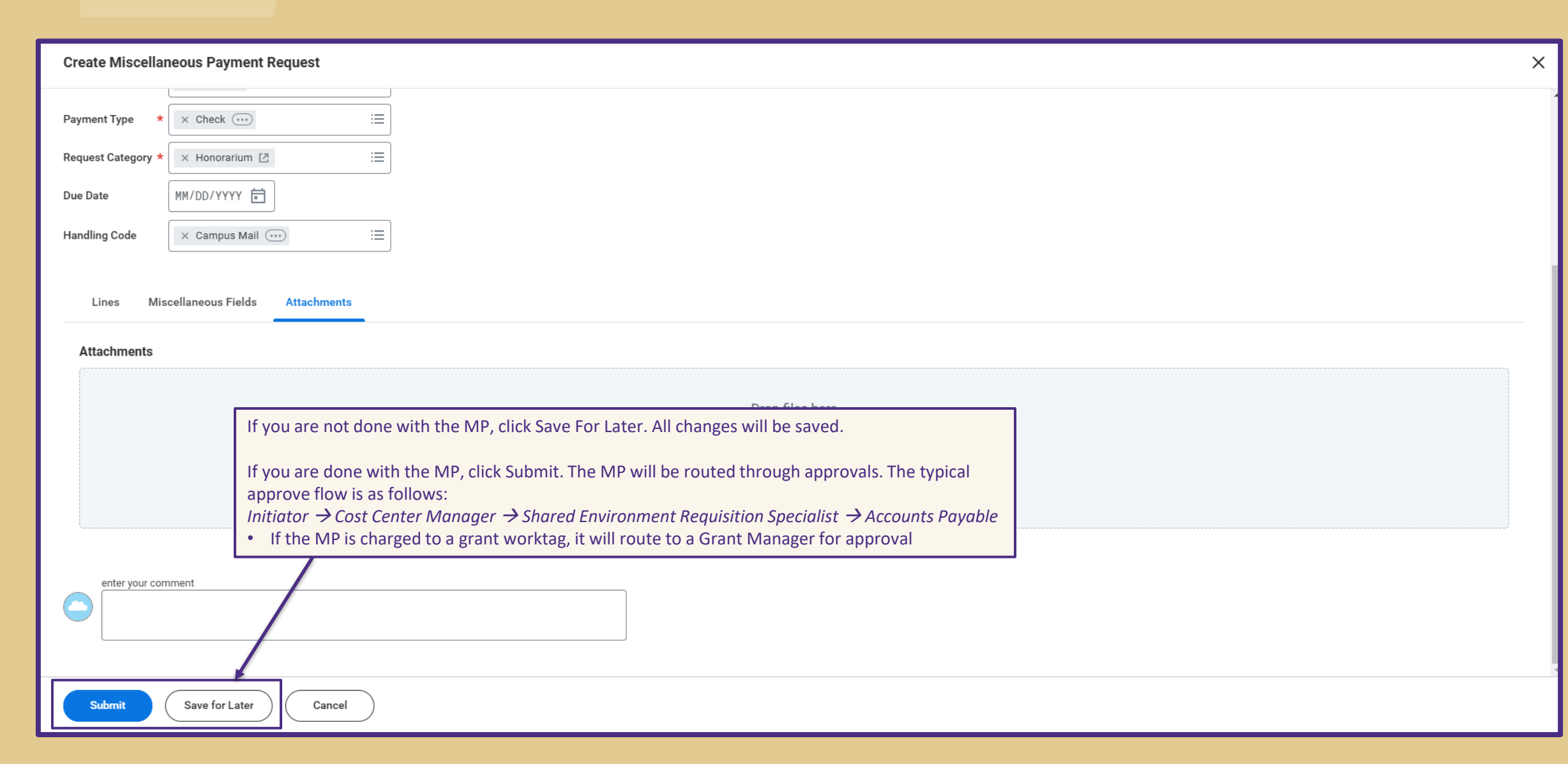

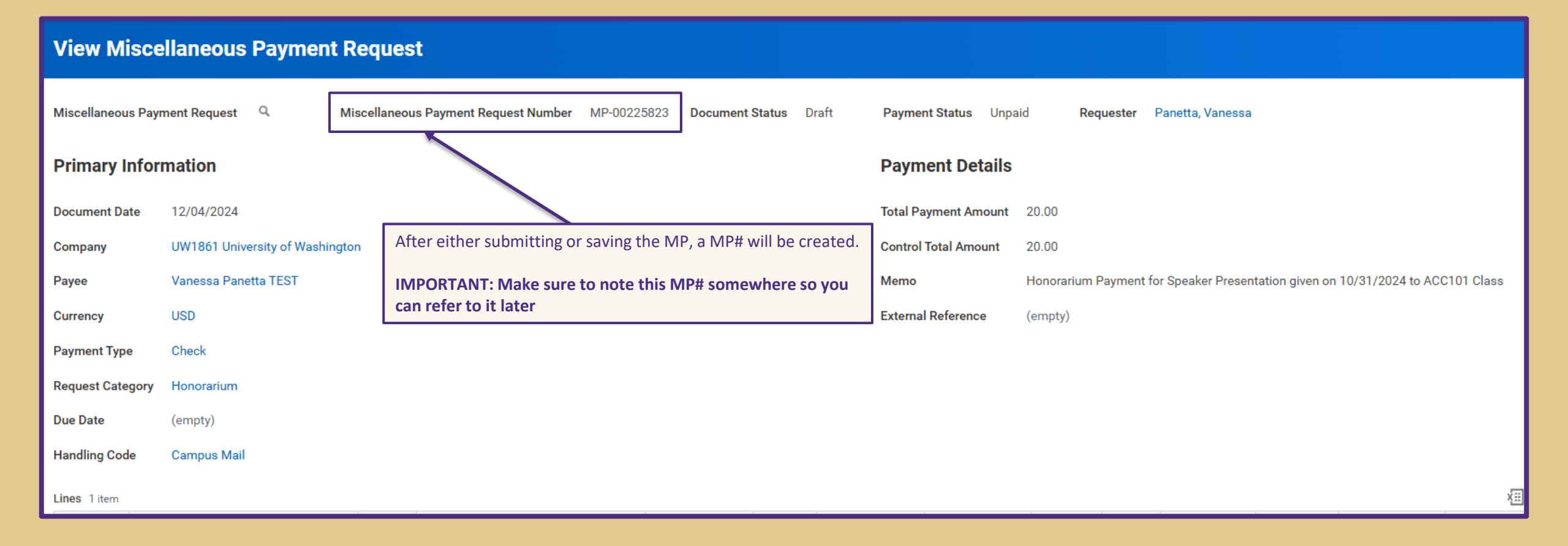

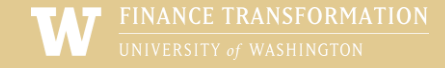

|                       | ŵ                                        |                             |                                                   | Q MP-00225823             |                                                  | $\otimes$                                                                       |
|-----------------------|------------------------------------------|-----------------------------|---------------------------------------------------|---------------------------|--------------------------------------------------|---------------------------------------------------------------------------------|
| View M                | liscellaneous Paym                       | ent Request                 |                                                   | 1                         |                                                  |                                                                                 |
| Miscellaneo           | us Payment Request 🤍 🚥                   | Actions                     |                                                   |                           | To make changes to a                             | an MP that you saved                                                            |
| Primary               | Information                              | Miscellaneous Paymen >      | Miscellaneous Payment Request                     |                           | for later, search up th<br>search bar and select | ne MP# in the Workday 🕮 📴                                                       |
| Document D<br>Company | ate 12/04/2024<br>UW1861 University of W | Budget Date ><br>Favorite > | Add/Change Attachment<br>Add Attachment<br>Cancel | Ift Payment Status Unpaid | Requester Panetta, Vanessa                       | a                                                                               |
| Payee                 | Vanessa Panetta TEST                     | Integration IDs >           | Drimory Inform                                    | ation                     | Poumont Dotoilo                                  |                                                                                 |
| Currency              | USD                                      |                             |                                                   |                           |                                                  |                                                                                 |
| Payment Ty            | pe Check                                 |                             | Company                                           | 12/04/2024                | Iotal Payment Amount                             | 20.00                                                                           |
| Request Cat           | egory Honorarium                         |                             | Payee                                             | Vanessa Panetta TEST      | Memo                                             | Honorarium Payment for Speaker Presentation given on 10/31/2024 to ACC101 Class |
| Due Date              | (empty)                                  |                             | Currency                                          | USD                       | External Reference                               | (empty)                                                                         |
| Handling Co           | de Campus Mail                           |                             | Payment Type                                      | Check                     |                                                  |                                                                                 |
| Lines 1 item          |                                          |                             | Request Category                                  | Honorarium                |                                                  |                                                                                 |
| Request<br>Line       | Company                                  |                             | Due Date                                          | (empty)                   |                                                  |                                                                                 |
| Q                     | UW1861 University of Washington          |                             | Handling Code                                     | Campus Mail               |                                                  |                                                                                 |

You can make changes to the Miscellaneous Payee's profile up until the MP is paid

#### View Miscellaneous Payee

| Miscellaneous Payee Q                   |                     |                              | ×                    |  |
|-----------------------------------------|---------------------|------------------------------|----------------------|--|
|                                         | Actions             | Missellar Payse              |                      |  |
| Miscellaneous Payee Name                | Miscellaneous Payee | Edit                         | X <u>III</u> PDF     |  |
| Payee is Inactive                       | Favorite            | > Miscellaneous Pavee ID     | MPE-00298883         |  |
| Single Use Payee                        | Integration IDs     | Requester                    | Panetta Vanessa      |  |
| Miscellaneous Payee Category            | Payment             | > Missellaneeus Daves Neme   | Venecce Denette TEST |  |
| Unpaid Miscellaneous Payment F          |                     | Deves is leasting            | Vanessa Panetta TEST |  |
|                                         |                     | Payee is Inactive            | No                   |  |
| Contact Information                     |                     | Single Use Payee             | Yes                  |  |
|                                         |                     | Miscellaneous Payee Category | Domestic Payee       |  |
| Address 1 item                          |                     |                              |                      |  |
| Address                                 |                     |                              | Usage                |  |
| 1234 University St<br>Seattle, WA 98105 |                     |                              | Business (Primary)   |  |
| United States of America                |                     |                              | Billing              |  |

#### ﷺ ≣ ╤ ☶ 。" 🎟 🆽

x⊞

| dress                               | Usage              | Visibility | Effective Date | - |
|-------------------------------------|--------------------|------------|----------------|---|
| 34 University St<br>attle, WA 98105 | Business (Primary) | Public     | 12/04/2024     |   |
| ited States of America              | Billing            |            |                |   |
|                                     | Remit To           |            |                |   |
|                                     | Shipping           |            |                |   |
|                                     | Tax Reporting      |            |                |   |
|                                     |                    |            |                |   |
|                                     |                    |            |                | - |

| Foreign Payments                                                   |                                                    |                                                                                      |  |  |  |  |  |  |
|--------------------------------------------------------------------|----------------------------------------------------|--------------------------------------------------------------------------------------|--|--|--|--|--|--|
|                                                                    | Make sure the correct Misc<br>Category is selected | cellaneous Payee                                                                     |  |  |  |  |  |  |
|                                                                    |                                                    |                                                                                      |  |  |  |  |  |  |
| View Miscellaneous Payee                                           |                                                    | View Miscellaneous Payee                                                             |  |  |  |  |  |  |
| Miscellaneous Payee Q Miscellaneous Payee ID MPE-00298883 Requeste | r Panetta, Vanessa                                 | Miscellaneous Payee Q Miscellaneous Payee ID MPE-00298883 Requester Panetta, Vanessa |  |  |  |  |  |  |
| Miscellaneous Payee Name Vanessa Panetta TEST                      |                                                    | Miscellaneous Payee Name Vanessa Panetta TEST                                        |  |  |  |  |  |  |
| Payee is Inactive No                                               |                                                    | Payee is Inactive No                                                                 |  |  |  |  |  |  |
| Single Use Payee Yes                                               |                                                    | Single Use Payee Yes                                                                 |  |  |  |  |  |  |
| Miscellaneous Payee Category Foreign National Payee                |                                                    | Miscellaneous Payee Category Student - Foreign                                       |  |  |  |  |  |  |
| Unpaid Miscellaneous Payment Request 0                             |                                                    | Unpaid Miscellaneous Payment Request 0                                               |  |  |  |  |  |  |
| Contact Information Tax Information Alternate Names                |                                                    | Contact Information Tax Information Alternate Names                                  |  |  |  |  |  |  |
| Address 1 item                                                     |                                                    | Address 1 item                                                                       |  |  |  |  |  |  |
| Address                                                            | Usage                                              | Address Titem                                                                        |  |  |  |  |  |  |
| 1234 University St                                                 | Business (Primary)                                 |                                                                                      |  |  |  |  |  |  |
| Seattle, WA 98105<br>United States of America                      | Billing                                            | Seattle, WA 98105<br>United States of America                                        |  |  |  |  |  |  |
|                                                                    |                                                    | Billing                                                                              |  |  |  |  |  |  |

Select the "Foreign Payment" Handling Code if the check is being sent to the payee's address and they live outside of the United States.

| Miscellan            | ieous Payr                              | ment Request        | Q, M       | liscellaneou | s Payment Request Number | MP-00225823 |  |  |  |  |  |
|----------------------|-----------------------------------------|---------------------|------------|--------------|--------------------------|-------------|--|--|--|--|--|
| Primary Information  |                                         |                     |            |              |                          |             |  |  |  |  |  |
| Documen              | t Date                                  | 12/04/2024          |            |              |                          |             |  |  |  |  |  |
| Company              | Company UW1861 University of Washington |                     |            |              |                          |             |  |  |  |  |  |
| Payee                |                                         | Vanessa Pane        | etta TEST  |              |                          |             |  |  |  |  |  |
| Currency             |                                         | USD                 |            |              |                          |             |  |  |  |  |  |
| Payment <sup>*</sup> | Payment Type Check                      |                     |            |              |                          |             |  |  |  |  |  |
| Request C            | Category                                | Honorarium          |            |              |                          |             |  |  |  |  |  |
| Due Date             |                                         | (empty)             |            |              |                          |             |  |  |  |  |  |
| Handling             | Code >                                  | Foreign Paym        | ent        |              |                          |             |  |  |  |  |  |
| Lines 1 ite          | em                                      |                     |            |              |                          |             |  |  |  |  |  |
| Request<br>Line      | Com                                     | pany                |            | Item         | Spend Category           |             |  |  |  |  |  |
| ٩                    | UW18                                    | 861 University of W | lashington |              | Honorarium (SC1632)      |             |  |  |  |  |  |
|                      |                                         |                     |            |              |                          |             |  |  |  |  |  |

Make sure Miscellaneous Fields 2-6 are completed

#### **Primary Information** Document Date 12/04/2024 UW1861 University of Washington Company Vanessa Panetta TEST Payee Currency USD Payment Type Check Request Category Honorarium Due Date (empty) Handling Code Foreign Payment **Miscellaneous Fields** Lines Miscellaneous Field 1 Leslie Knope Miscellaneous Field 2 B-1 Visa Miscellaneous Field 3 Yes Miscellaneous Field 4 No Miscellaneous Field 5 Yes Miscellaneous Field 6 No

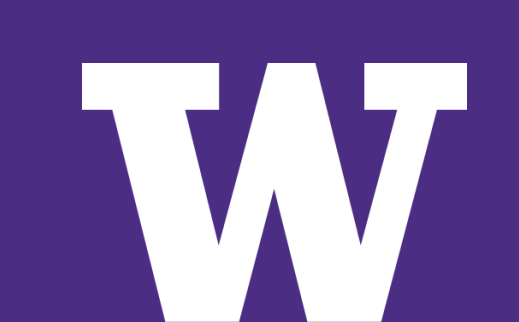

Use our checklists to determine what documents are required

For security reasons, all required documents should be uploaded to our DocuSign portal . Do NOT attach on Workday.

After you submit the MP, Workday will give you a to-do with the link to the DocuSign Portal. The link can also be found on our website.

#### **Checklists**

#### **Operations**

- Facilities Review (Form)
- Facilities Safety and Security Inspection (Checklist)

#### Payments

- Award, Prize or Research Subjects (Checklist)
- Employee Wages (Checklist)
- Honorarium (<u>Checklist</u>)
- Independent Contractor and Performer Services (Checklist)
- Living Allowance (no honorarium) (Checklist)
- Non-UW Scholarship (Checklist)
- Royalty (<u>Checklist</u>)
- Scholarship or Fellowship Award (*paid through Student Fiscal Services*) (Checklist)
- Services Payments to Foreign Entities (Checklist)
- Stipend (<u>Checklist</u>)

#### **Procurement Services**

**Miscellaneous Payment, Nonresident Alien supporting document upload** 

W

The following form will ask you to enter a Workday Miscellaneous Payment ID to identify a payment request and then attach supporting documents to submit to Procurement Services.

Please enter Miscellaneous Payment ID provided in Workday (ex: MP-00000123):

Continue

|                               |             | SUMMARY                                               | OF TEMPORARY VISA         | CLASSIFICATIONS                            |            |             |                                                     |                |                              |
|-------------------------------|-------------|-------------------------------------------------------|---------------------------|--------------------------------------------|------------|-------------|-----------------------------------------------------|----------------|------------------------------|
| Categories                    | Visa Status | Visa Type/Purpose                                     | Employment<br>Eligibility | Payment as an<br>Independent<br>Contractor | Honorarium | Performance | Expense/Travel<br>Reimbursments<br>(Qualified Plan) | Prize or Award | Scholarship or<br>Fellowship |
|                               | A-1         | Diplomat or International Government Official         | No                        | No                                         | No         | No          | Yes                                                 | No             | No                           |
|                               | A-2         | Dependent of Diplomat                                 | No                        | No                                         | No         | No          | Yes                                                 | No             | No                           |
|                               | B-1         | Visitor/Business                                      | No                        | No                                         | Yes (1)    | No          | Yes                                                 | Yes (3)        | No                           |
|                               | B-2         | Visitor/Pleasure                                      | No                        | No                                         | Yes (1)    | No          | Yes                                                 | Yes (3)        | No                           |
|                               | E-3         | Temporary Worker in a Specialty Occupation            | No (4)                    | No                                         | No         | No          | Yes                                                 | No             | No                           |
|                               | G1/G4       | Representative of International Organization          | No                        | No                                         | No         | No          | Yes                                                 | No             | No                           |
|                               | H-1B        | Tempory Worker                                        | No (4)                    | No                                         | No         | No          | Yes                                                 | No             | No                           |
|                               | H-4         | Spouse of H-1B                                        | No                        | No                                         | No         | No          | Yes                                                 | No             | No                           |
| Non-Employees/Guests          | 0-1         | Extraordinary Ability                                 | No (4)                    | No                                         | No         | Yes         | Yes                                                 | No             | No                           |
|                               | 0-3         | Spouse of O-1                                         | No                        | No                                         | No         | Yes         | Yes                                                 | No             | No                           |
|                               | P-1         | Athlete/Entertainer Group                             | No                        | No                                         | No         | Yes         | Yes                                                 | No             | No                           |
|                               | P-2         | Athlete/Entertainer Under Reciprocal Exchange Program | No                        | No                                         | No         | Yes         | Yes                                                 | No             | No                           |
|                               | P-3         | Culturally Unique Entertainers                        | No                        | No                                         | No         | Yes         | Yes                                                 | No             | No                           |
|                               | TD          | Spouse of TN                                          | No                        | No                                         | No         | No          | Yes                                                 | No             | No                           |
|                               | TN          | Trade NAFTA                                           | No                        | No                                         | No         | No          | Yes                                                 | No (4)         | No                           |
|                               | WB          | Visa Waiver for Business                              | No                        | No                                         | Yes (1)    | No          | Yes                                                 | Yes (3)        | No                           |
|                               | WT          | Visa Waiver for Tourist                               | No                        | No                                         | Yes (1)    | No          | Yes                                                 | Yes (3)        | No                           |
|                               |             |                                                       |                           |                                            |            |             |                                                     |                |                              |
|                               | H-1B        | Tempory Worker                                        | Yes                       | No                                         | No         | No          | Yes                                                 | No             | No                           |
| UW Employees /                | 0-1         | Extraordinary Ability                                 | Yes                       | No                                         | No         | No          | Yes                                                 | No             | No                           |
| Sponsored by UW               | E-3         | Temporary Worker in a Specialty Occupation            | Yes                       | No                                         | No         | No          | Yes                                                 | No             | No                           |
|                               | TN          | Trade NAFTA                                           | Yes                       | No                                         | Yes (5)    | No          | Yes                                                 | Yes            | No                           |
|                               |             |                                                       |                           |                                            |            |             |                                                     |                |                              |
|                               | F-1         | Student                                               | Yes (7)                   | No                                         | Yes (7)    | No          | Yes                                                 | Yes            | Yes                          |
| Charles to a different second | F-1-OPT     | Optional Practical Training                           | Yes (7)                   | Yes                                        | Yes (7)    | No          | Yes                                                 | Yes            | Yes                          |
| Students and Scholars         | F-1-CPT     | Curricular Practical Training                         | No                        | No                                         | No         | No          | Yes                                                 | Yes            | No                           |
| Sponsored by Non-             | F-2         | Spouse of F-1                                         | No                        | No                                         | No         | No          | Yes                                                 | Yes            | No                           |
| University of                 | J-1         | Student                                               | Yes (7)                   | No                                         | Yes (7)    | No          | Yes                                                 | Yes (7)        | Yes (7)                      |
| Washington                    | J-2         | Spouse of J-1                                         | No                        | Yes (8)                                    | Yes (8)    | No          | Yes                                                 | Yes            | No                           |
| Institution**                 | J-1         | Professor/Researcher                                  | Yes (7)                   | Yes (7)                                    | Yes (7)    | No          | Yes                                                 | Yes (7)        | No                           |
|                               | J-1         | Short-Term Scholar                                    | Yes (7)                   | Yes (7)                                    | Yes (7)    | No          | Yes                                                 | Yes (7)        | No                           |
|                               |             |                                                       |                           |                                            |            |             |                                                     |                |                              |
|                               |             |                                                       | On-Campus: Yes            |                                            |            |             |                                                     |                |                              |
| Students and Scholars         | F-1         | Student                                               | Off-Campus Yes (6)        | No                                         | Yes (6)    | No          | Yes                                                 | Yes            | Yes                          |
| Sponsored by UW               | J-1         | Student                                               | Yes                       | No                                         | Yes (6)    | No          | Yes                                                 | Yes            | Yes                          |
|                               | J-1         | Professor/Researcher                                  | Yes                       | Yes (6)                                    | Yes (6)    | No          | Yes                                                 | Yes            | Yes                          |
|                               | J-1         | Short-Term Scholar                                    | Yes                       | Yes (6)                                    | Yes (6)    | No          | Yes                                                 | Yes            | Yes                          |
|                               |             |                                                       |                           |                                            | 100 (0)    |             |                                                     |                |                              |

### **Special Considerations – Research Subjects**

- > Tax info not required if payments are less than <\$600
  - These will bypass central office review
- > Please keep track of payments made to the same recipient
  - If payments exceed \$600, department is responsible for obtaining tax information
- > Please communicate with research subject and be aware if they are receiving payments from other departments
  - If they have had payments made to them already, please make sure you are using the same Miscellaneous Payee profile. Do not create a new one
  - If using Zelle, include the payee's phone number *OR* email address
    - Entering both will cause an issue with the payment

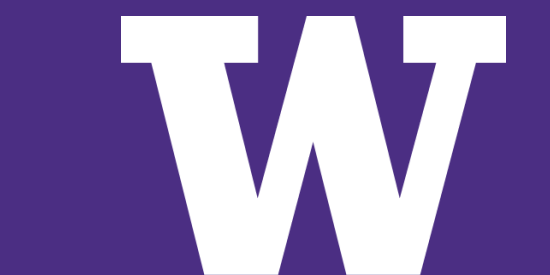

### **Special Considerations – Other**

#### > Reimbursements

- > Travel (reimbursable vs non-reimbursable)
  - Non-Employee Travel (SC2566) *reimbursable*
  - Non-Employee Travel 1099 (SC2567) *non-reimbursable*

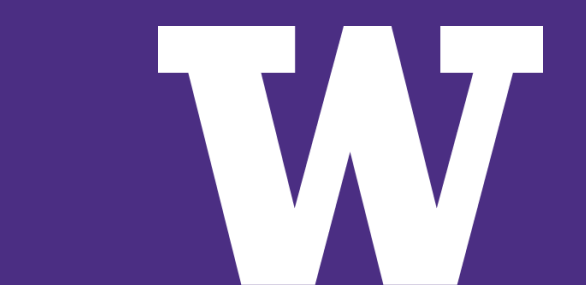

#### **Resources**

#### Procurement Services Miscellaneous Payment webpage

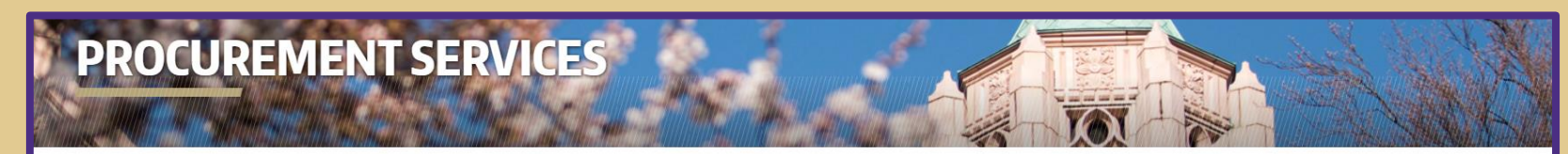

#### ☆ / How to Pay / Miscellaneous Payments

#### **Miscellaneous Payments**

Miscellaneous Payments are a way of making a one-time payment to Non-UW employees that are US Citizens, Resident Aliens and Nonresident Aliens in Workday. Non-UW individuals with recurring or multiple payments will need to register as a vendor and pay through other Workday modules.

Visit the Global Operations Support website for more information about paying foreign nationals.

#### In Workday:

- Review job aid AP-J-01 How to Perform Miscellaneous Payments in Workday in UW Connect Finance Portal
- Security role needed: Miscellaneous Payment Data Entry Specialist
- Please refer to the job aid for a list of spend categories that are allowable to use and the tax reportability.

Helpful Reports in Workday:

- View Miscellaneous Payee
- Miscellaneous Payment Search R1372

| How to Pay                           | Ŷ |
|--------------------------------------|---|
| Invoicing                            |   |
| System Receiving                     |   |
| Supplier Invoice Request             |   |
| Miscellaneous Payments               |   |
| Payment Status and Check Cancelation |   |
| Expense Reports                      |   |
| Moving Expenses                      |   |
| Field Advances                       |   |
| Research Subjects                    |   |
| Receipt Policy                       |   |

#### information: Independent Contractor Policy

#### Workday

Will require review for appropriate classification. Contact <u>TaxOfc@uw.edu</u>.

- ✓ Miscellaneous Payee Best Practices
- ✓ Miscellaneous Payments Best Practices
- ✓ Other Considerations

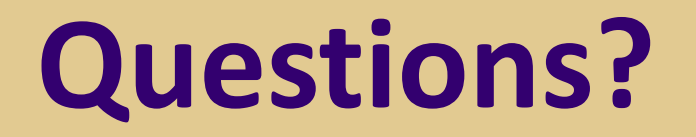

# **Thank You!**